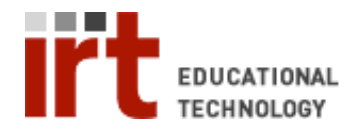

# Scanning a Document & and making a PDF in Adobe Acrobat

## Step 1: Open Adobe Acrobat

• Open the start menu -> programs -> Adobe Acrobat Professional

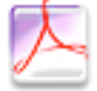

Adobe Acrobat 7.0 Professional

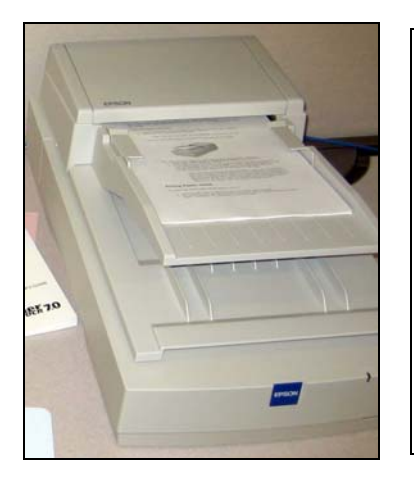

#### Step 2: Place your pages in the tray.

• Pages should be placed face-up, with the top of the page towards the feeder.

Step 2: Press Create PDF on the top menu & Choose Scanner

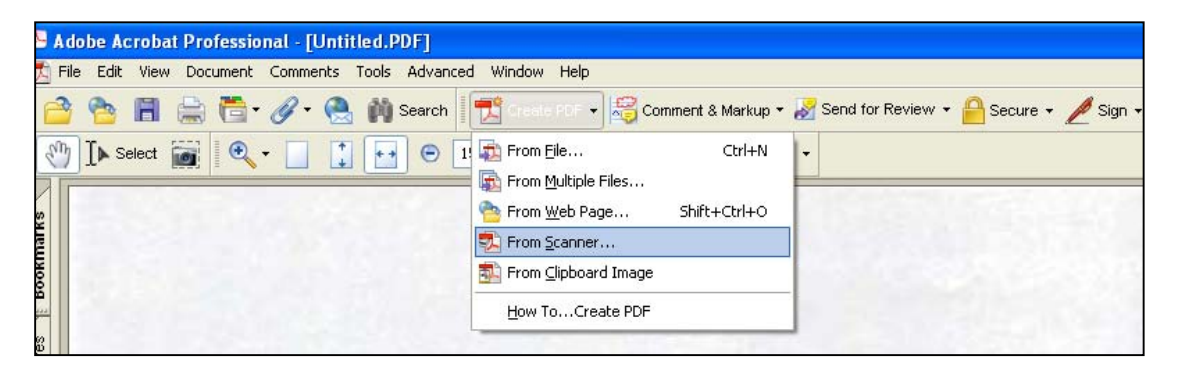

## Step 3: Setting up scanner preferences

| Scanner:     | EP5ON Expression 1680                                                              | <ul> <li>Scanner: EPSON Expression 1680</li> <li>Scan: Front Sides</li> <li>Destination: New Desument</li> </ul> |
|--------------|------------------------------------------------------------------------------------|----------------------------------------------------------------------------------------------------|
| Scan:        | Front Sides                                                                        | • Destination. New Document                                                                                      |
| Destination: | New Document                                                                       | Click on Scan, once all settings are correct                                                                     |
| Recognize    | to Document (Improves accessibility for disabled users) Image Settings Scan Cancel |                                                                                                    |

| Name:               | Current Setting | - |
|---------------------|-----------------|---|
|                     | Seve Del        | 4 |
| Original            |                 | 1 |
| Document Type:      | Reflective      | • |
| Document Source:    | ADF             | • |
| Auto Exposure Type: | Photo           | • |
| Destination         |                 |   |
| Image Type:         | 8-bit Grayscale | • |
| Resolution:         | 300 • dpi       | F |
| D Target Scen       | Original        | 1 |
| Adjustments         |                 |   |
|                     | A Read          | 1 |
| [ms                 |                 | 1 |

## Step 4: Setting up the Scanner Preferences

- Change the *Mode* of the document to *professional*.
- Make sure the Document Source is *ADF* (Auto Document Feeder), or else the pages will **NOT** be scanned.

or

• Make the Document Source *Document Table*. If you are using the flatbed scanner (usually default).

*Tip:* 150 dpi for good and 300 dpi for high quality prints

#### On Image type...

- For color, have settings as 16-bit color
- For black and white, choose 8-bit greyscale

Hit Preview, then select Target Size. Then Choose letter (8.5 x 11") or the desired document size

- Move the marquee to fit your page.
- The Epson expression 1680 scans a larger size than letter, so you must crop the scanned image to fit.
- Place the paper back to the top tray after it is previewed.

| Nagade                       | <section-header><page-header><text><text><list-item><list-item><list-item><section-header><text><text><list-item><list-item><text></text></list-item></list-item></text></text></section-header></list-item></list-item></list-item></text></text></page-header></section-header> | Advantation of the second second seco |
|------------------------------|----------------------------------------------------------------------------------------------------|----------------------------------------------------------------------------------------------------|
|                              |                                                                                                    |                                                                                                    |
| Help<br>↔215.9 mm \$279.4 mm | n 2550 x 3300 pixels 24.07 M8                                                                                                    | R: G: B:                                                                                                    |

#### Step 5: Scan your image

• Congratulations you have learned how to make a PDF from a scanned image!